# 大历期和利用 装备保障建模仿真系统 V2.0

快速入门

1. 软件入门

#### 1.1.软件的首次使用

#### 1.1.1.安装和设置

由软件工程组人员进行软件环境及其他所用材料的准备、安装和维护工作, 调试整个部署环境,保证整个安装过程的顺利进行。

### 1.1.2. 软件初始化

数据库链接完成后启动程序,在WILSIMU2.0系统正常启动则完成初始化。

## 1.2.启动

启动 WILSIMU2.0 系统.exe 程序,进入系统。若有异常信息提示,则按照 WILSIMU2.0 系统软件错误信息表进行处理。

## 2. 使用指南

## 2.1.支撑管理模块使用指南

#### 2.1.1. 仿真项目管理操作指南

仿真项目管理是软件的入口,是整个数据、模型、实验、分析与报告的完整 仿真工作任务的管理。以项目的形式对仿真工作进行软件管理,能够方便建模与 仿真工作的开展,并便于对工作流程、工作任务、输入输出数据、模型和知识的 综合管理。

第 1页

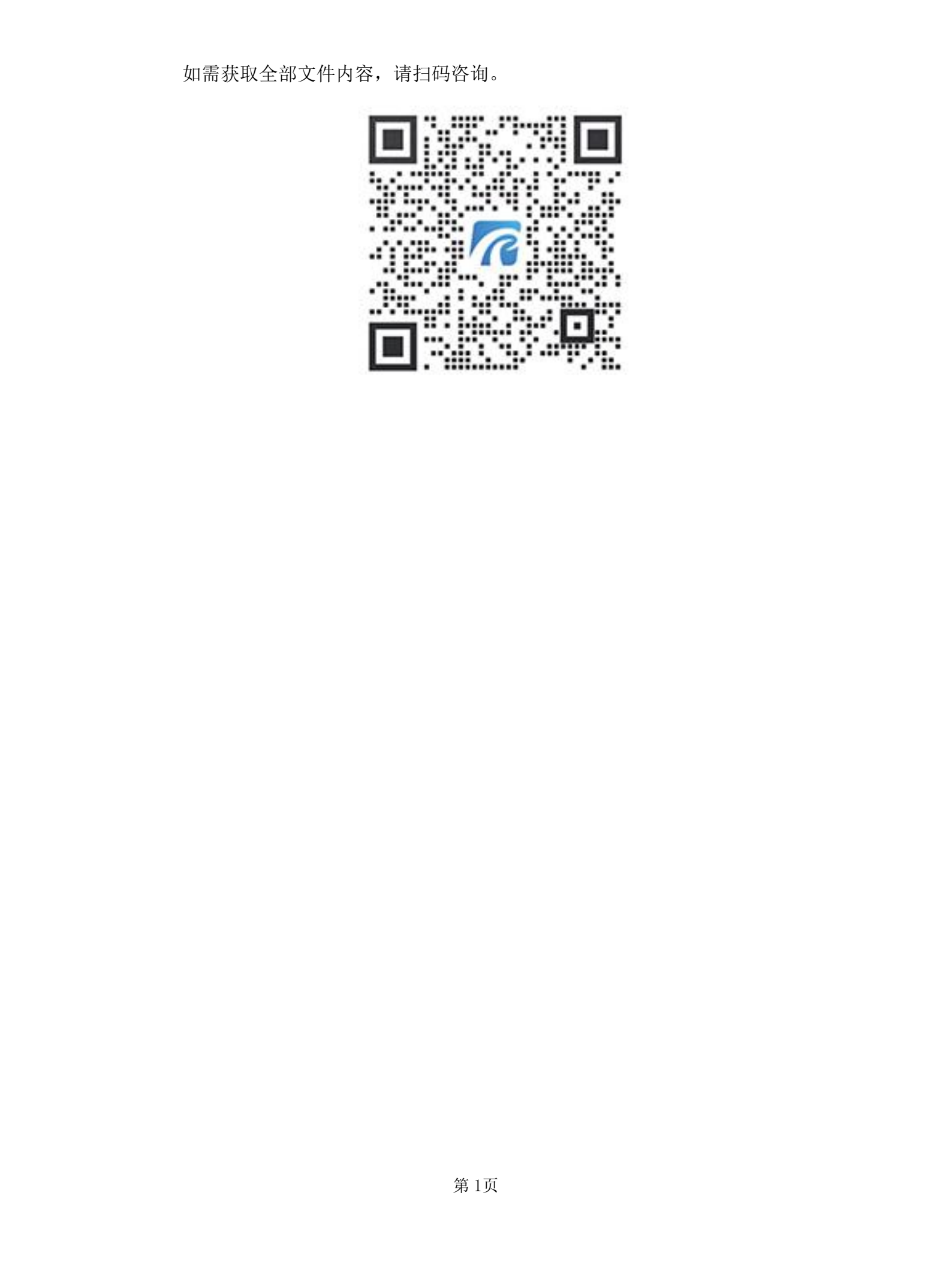

| 项目编码:   | Test · 新建项目 项目名称: 测试 ·                  |                |
|---------|-----------------------------------------|----------------|
| 综合信息:   |                                         |                |
| 概念建模 65 | 總定 计員推測 分析平位  实验设计                      |                |
| ]       | 取用信息 ×   取目编码: 項目名称:   推測模式: 作品   详情描述: | <b>正</b> 志を構成で |
|         | 图 2.1项目信息                               |                |

# 2.1.2. 仿真想定管理操作指南

进入系统主控界面,点击"仿真想定"页签,打开如下图所示界面。

| 项目编码: Test 新建项目 项目名称: 测试 |          |          |      |
|--------------------------|----------|----------|------|
| 综合信息:                    |          |          |      |
| 概念建模 仿真想定 计算推演 分析评估 实验设计 |          |          |      |
| 想定管理                     |          |          |      |
| 想走编码:Test · 想定名称:测试 ·    |          | 新建编辑删除   |      |
| 仿真想定设计                   |          |          |      |
| 道的文案想定                   | 任祭樽定     | (方真郎客範)置 |      |
| 监控建模功能                   |          |          |      |
| 三連场展定义                   | GISI级展定义 | ingerähe | NS A |
|                          |          |          |      |

图 2.2仿真想定启动界面

# 2.1.3. 仿真计算推演管理操作指南

仿真计算推演是 WILSIMU2.0 系统仿真推演计算的一部分,可根据不同实验进行多次仿真。在实验编码下拉框中选择需要进行推演计算的实验,输入仿真次数后,点击"启动"按钮进行仿真数据初始化,准备完成后点击"开始"按钮进行多次仿真。如下图所示。

|                                                                                                    | A N                                                |            |      |
|----------------------------------------------------------------------------------------------------|----------------------------------------------------|------------|------|
| 著备保障建模仿真系统Wilsimu V3.0                                                                                                    | AFX,                                               | - 0        | ×    |
| 项目编码: Test 新建项目 项目名称:                                                                                                    | <u>測版 · · · · · · · · · · · · · · · · · · ·</u>    |            |      |
| 综合信息:                                                                                                    | A WY                                               |            |      |
| 私金建模 仿真想定 计算推演 分析评估 实验设计 想定管理                                                                                                    |                                                    |            |      |
| 想定编码: Test · 想定名称: 测试                                                                                                    |                                                    |            |      |
| 仿真控制                                                                                                    | $\sim$                                             |            |      |
| 推进方式: ④ 自适应 ○ 实时 ○ 超实时 │ ☑ 随机数 │                                                                                                    | ☑ 保存数据   ☑ 注册初始任务   总遍数:   1                       |            |      |
| 居观联邦<br>序号 仿真单元名称                                                                                                    | 日前連本: 0 日前連本: 0 ( ) 1 5 10 50 案は特約: 000<br>仿真単元呼地址 |            |      |
| No. 10 August 10 August 10 |                                                    |            |      |
| - AND HAND'                                                                                                    |                                                    | ,<br>Aller | XZ/S |
|                                                                                                    | 图 2.3计算推演信息                                        | 5          |      |

## 2.2.建模仿真模块使用指南

## 2.2.1. 概念模型建模使用指南

概念模型是对装备使用抽象,是生成装备维修仿真模型的概念蓝图,是由一 系列各类子模型构成的模型体系。概念模型的构建遵从装备仿真概念模型的一般 体系,包括任务模型、组织模型、装备模型、保障系统模型等,并为各类概念模 型提供相应的建模工具等。

在"WILSIMU2.0系统"主控台界面,点击"概念建模"页签,单击任一模型,进入建模仿真界面。如下所示。

| /             |               |       |            |
|---------------|---------------|-------|------------|
| 项目编码: Test ·  | 新建项目 项目名称: 测试 | · / \ |            |
| 综合信息:         |               |       |            |
| 概念建模 仿真想定 计算推 | 演 分析评估 实验设计   |       | AFX .      |
| 概念建模          |               |       |            |
| <u> </u>      |               |       |            |
| 任务模型          | 组织模型          | 装置    | ()<br>资源模型 |
|               |               |       |            |
|               |               |       |            |
|               |               |       |            |
|               |               |       |            |
|               |               |       |            |
|               |               |       |            |

图 2.4仿真概念建模

第 2页

## 2.2.2.仿真想定模块使用指南

仿真想定需要引用概念仿真模型,把概念仿真模型当作模板或容器,产生出 所需数量的业务对象实例,这个过程又称为实例化。实例化出来的业务对象包括 各种实体,例如执行任务的多个组织、组织下配属的多个装备或资源等等。仿真 想定模型是对应于实际业务对象的,任何一个模型都对应实际业务的多个实例。

| 项目编码: Test · 新建项目 项目名称: 测试      |         |                     |
|---------------------------------|---------|---------------------|
| 综合信息:                           |         |                     |
| 概念建模仿具想定 计算推定 分析评估 实验设计<br>想定管理 |         | HAN THE             |
| 想定编码:Test 想定名称: 测试 ,<br>仿真想定设计  |         | 新建编辑题除              |
| <b>全</b> 组织关系想定                 |         | <b>成成</b><br>仿真部署配置 |
| 监控建模功能                          | RUV     |                     |
| 三連场展定义                          | GIS场曼定义 | 流程导流监控              |
|                                 | XY.     |                     |

图 2.5仿真想定

#### 2.3. 仿真部署配置操作指南

仿真需要计算推演必须要进行部署配置,可进行分布式部署。进入"仿真想 定"界面,选中需要部署的"想定编码"、"想定名称",点击"仿真想定设计" 中"仿真部署配置",弹出仿真部署配置界面,选择计算机服务节点、仿真成员 以及对应的仿真单元,然后点击右上角"保存部署配置"按钮,完成仿真部署配 置。如下图所示所示:

| 仿具部著配查                                          |      |                   |       |      | SK.  |             | (777)  |  | × |
|-------------------------------------------------|------|-------------------|-------|------|------|-------------|--------|--|---|
| 计算机节点》仿真成员》仿真单元                                 | ○仿算  | ○ 仿真单元》仿真成员》计算机节点 |       |      |      |             | 保存部署配置 |  |   |
| 算服务节点                                           | 仿真成员 |                   | 仿真单元  |      |      |             |        |  |   |
| 点名称: Rainfe-Li                                  | 选择)  | 成员名称              | 成员编码  | 成员类型 | 端口   | 新建1111 (1)  |        |  | - |
| 品編码: Wilsimusever<br>地址: 192.168.2.106 端口: 8372 |      | 组织SON             | Org   | 组织   | 9773 | 新建新建组织4 (1) |        |  |   |
|                                                 |      | 关备SON             | Equip | 使用装  | 9772 |             |        |  |   |
|                                                 |      |                   |       |      |      |             |        |  |   |

## 2.4.仿真计算推演模块使用指南

WILSIMU2.0系统计算推演是针对仿真实验在协同仿真支撑平台启动运行控制、推演演示和计算等功能。仿真计算过程能被多节点、多角度监控,同时能够控制仿真节奏,实现对装备保障的计算推演,包括仿真实验的运行控制和仿真计算推演。

在仿真计算环境内,基于仿真业务模型进行计算推演,进行仿真计算过程的 监控,并得到模拟业务过程的结果数据。仿真计算环境是支撑装备业务过程仿真 的支撑环境(也称为仿真引擎)。为支持复杂的仿真模拟需求,采用分布式仿真 计算架构,在装备所执行任务计划的驱动下,各种仿真模型按照其属性和业务逻 辑,相互协作,共同完成对一个装备任务执行过程的仿真计算模拟。

## 2.4.1. 仿真运行控制操作指南

仿真运行控制是针对仿真实验的运行模式、仿真进程进行设置,设置内容包 括进程控制、仿真参数等,通过仿真运行控制可实现对实验运行过程自由控制。

进入 "WILSIMU2.0系统",点击"计算推演"页签,打开如下图所示界面, 选择已构建好的实验编码和实验名称,可以对于计算推演进行启动、开始、暂停 及停止。

|                              | A A A A A A A A A A A A A A A A A A A         |            |
|------------------------------|-----------------------------------------------|------------|
| 项目编码: Test · 新建项目 项目名称:      | <u> 测试                                   </u> |            |
| 综合信息:                        | a topic                                       |            |
| 総建模 仿真想定 计算推演 分析评估 实验设计 想定管理 |                                               |            |
| 想定编码: Test 想定名称: 测试          |                                               |            |
|                              |                                               |            |
|                              |                                               | 50 累计耗时:0秒 |
| 序号 仿真单元名称                    | 仿真单元P地址                                       | 方真单元端口号    |
|                              |                                               |            |
| N                            |                                               |            |
| X                            |                                               |            |
|                              |                                               | - Jake     |
|                              |                                               |            |

图 2.7计算推演启动界面

## 2.4.2. 仿真计算推演操作指南

WILSIMU2.0系统计算推演运行的主线程是时间周期,时间是推动仿真运行的最关键要素,平台根据任务时间特点来设置基本的时间片,随着时间主线的推进,平台会在每个时间片去调用装备系统模型、任务模型、保障资源模型和组织模型,使各个业务单元模型在相应的时间片内完成相应的动作,其中的重点是进行装备任务的持续执行、装备耗损计算并确定是否应该激活周期性的维修、装备维护维修过程的计算、保障资源器材配送过程计算等,以及其它需要在相应时间片内完成的工作。随着这个基于连续时间片的推进,从而完成整个装备保障工作过程仿真。

进入 "WILSIMU2.0系统",点击"计算推演"页签,点击"启动联邦", 在联邦正常启动后会有两个界面,等待各个模型块初始化完成后点击"开始"按 钮,弹出如下对话框,随着仿真的运行,在综合任务监控中可查看任务完成情况, 如下图所示。

第 5页

|                                                                                                    |                                                                                                    |                                                                                                    | <u> </u>                                                                                                    | f.                                                                                                    |
|----------------------------------------------------------------------------------------------------|----------------------------------------------------------------------------------------------------|----------------------------------------------------------------------------------------------------|----------------------------------------------------------------------------------------------------|----------------------------------------------------------------------------------------------------|
| log]<br>10g4net: RollingFile                                                                                                    | Appender: Type = [1                                                                                                    | ], r0 = [197001 <u>01/19</u>                                                                                                    | 9700101-TimerServer.1o:                                                                                                    | g], r1 = [19700101/19700101-TimerServer.                                                                                                    |
| logJ<br>10g4net: RollingFile                                                                                                    | Appender: Type = [2                                                                                                    | ], r0 = [19700101/19                                                                                                    | 9700101-TimerServer.1o                                                                                                    | g], r1 = [19700101/19700101-TimerServer.                                                                                                    |
| logj<br>log4net: RollingFile                                                                                                    | Appender: Type = [3                                                                                                    | ], r0 = [19700101/19                                                                                                    | 9700101-TimerServer.1o                                                                                                    | g], r1 = [19700102/19700102-TimerServer.                                                                                                    |
| log <sup>4</sup> net: RollingFile<br>log4net: RollingFile<br>log4net: TileAppende<br>erver.log] append [T<br>log4net: XmlHierarch<br>log4net: XmlHierarch<br>log4net: DefaultRepo<br>yToken=null]<br>log4net: DefaultRepo<br>[D:\Code\WilsimuX3.<br>log4net: DefaultRepo<br>itory [log4net-defau<br>log4net: DefaultRepo<br>itory [log4net-defau<br>log4net: DefaultRepo<br>et.Repository.Hierar<br>2024-01-05 17:02:21,<br>2024-01-05 17:02:21, | Appender: Searched<br>Appender: curSizeRo<br>r: Opening file for<br>rue]<br>yConfigurator: Crea<br>yConfigurator: Addi<br>yConfigurator: Hier<br>sitorySelector: Ass<br>o. 1、没布集成\WILSIM<br>sitorySelector: Ass<br>bute specified.<br>sitorySelector: Ass<br>1t-repository] and<br>sitorySelector: rep<br>chy.Hierarchy]<br>833 [13712] DEBUG R<br>860 [13712] DEBUG R | for existing files i<br>IlBackups starts at<br>writing [D:\Code\Wi<br>ted Appender [File4A<br>ng appender named [F<br>archy Threshold []<br>ating repository for<br>smbly [RTILib, Versi<br>IW3, 1\RTILib, Versi<br>IW3, 1\RTILib, Versi<br>embly [RTILib, Versi<br>embly [RTILib, Versi<br>story [log4net-del]<br>IEXec. Program [(nul<br>IEXec. Program [(nul | n [D:\Code\WilsimuV3.0<br>[0]<br>LisimuV3.0.1\发布集成\<br>opender]<br>MileAppender] to logge:<br>c assembly [RTILib, Ve:<br>con=1.0.0.0, Culture=no<br>con=1.0.0.0, Culture=no<br>con=1.0.0.0, Culture=no<br>statultrepository] alre:<br>10] - Advertising lau<br>Li)] - rtiexec, process | 0.1\发布集成\WILSIMUV3.1\Log]<br>WILSIMUV3.1\Log\20240105/20240105-TimerS<br>r [root].<br>rsion=1.0.0.0, Culture=neutral, PublicKe<br>eutral, PublicKeyToken=nul1] Loaded From<br>eutral, PublicKeyToken=nul1] does not ha<br>eutral, PublicKeyToken=nul1] using repos<br>rchy.Hierarchy]<br>ady exists, using repository type [log4n<br>ncher as RtiLauncher: 127.0.0.1<br>s id = 18536, endpoint = 127.0.0.1:10009 |
| 2024-01-05 17:02:29,<br>tion(FedExec, Test, 20                                                                                                    | 221 [17380] DEBUG K<br>240105170224)<br>—                                                                                                    | 图 2.8联邦                                                                                                    | R程序界面                                                                                                    | Service [(hull)] - createrederationixecu                                                                                                    |
|                                                                                                    |                                                                                                    |                                                                                                    |                                                                                                    |                                                                                                    |
| 真暫停 仿真恢复 仿真开始                                                                                                    | -                                                                                                    |                                                                                                    |                                                                                                    |                                                                                                    |
| 真时间: -<br>-务运行状态清单 历史记录                                                                                                    | •<br>任务总数: 0                                                                                                    | 任务完成数量: 0                                                                                                    | 任务未完成数量: 0                                                                                                    | 运行状态: 等待启动                                                                                                    |
|                                                                                                    |                                                                                                    |                                                                                                    |                                                                                                    | 添加 删除 暫停 恢复 中止                                                                                                    |
| 启动时刻                                                                                                    | 任务名称                                                                                                    | 添加时刻                                                                                                    | 承担模型名称任务议                                                                                                    | 会行が 启动条件                                                                                                    |
|                                                                                                    |                                                                                                    |                                                                                                    | 154 H2457 MB 10                                                                                                    |                                                                                                    |
|                                                                                                    |                                                                                                    |                                                                                                    |                                                                                                    |                                                                                                    |

图 2.9综合任务监控界面

# 2.5.仿真状态图分析操作指南

状态图分析功能对仿真计算的过程数据和结果数据进行统计分析,通过指标 体系构建,建立了对仿真过程的全面考核标准,在此基础上,能够根据指标计算 公式完成对指标的计算,并通过业务分析挖掘、综合效能评估、实验结果分析三 个方面,从多个角度对仿真业务、仿真类型进行全面的分析和评估。

进入系统后,选择仿真项目管理,查询对应项目信息,点击"详情"进入项 目详情页面。如下图所示:

第 6页

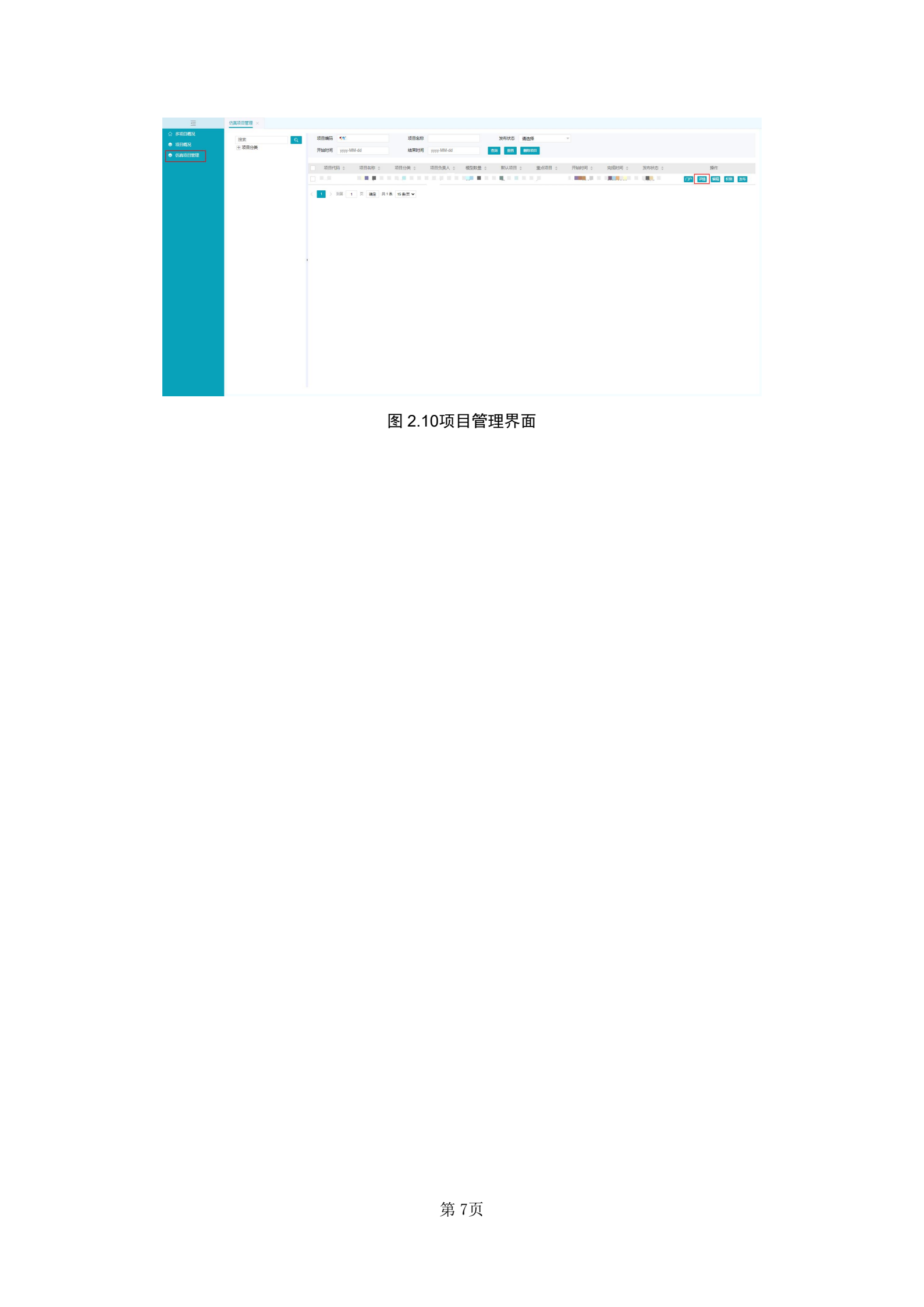